## ≪オンライン調査システムを使っての調査票の提出の仕方≫

1. 共通ログイン画面の認証を行ってください。

ご不明な場合は、留学情報課(03-5520-6111)までお問合せください。

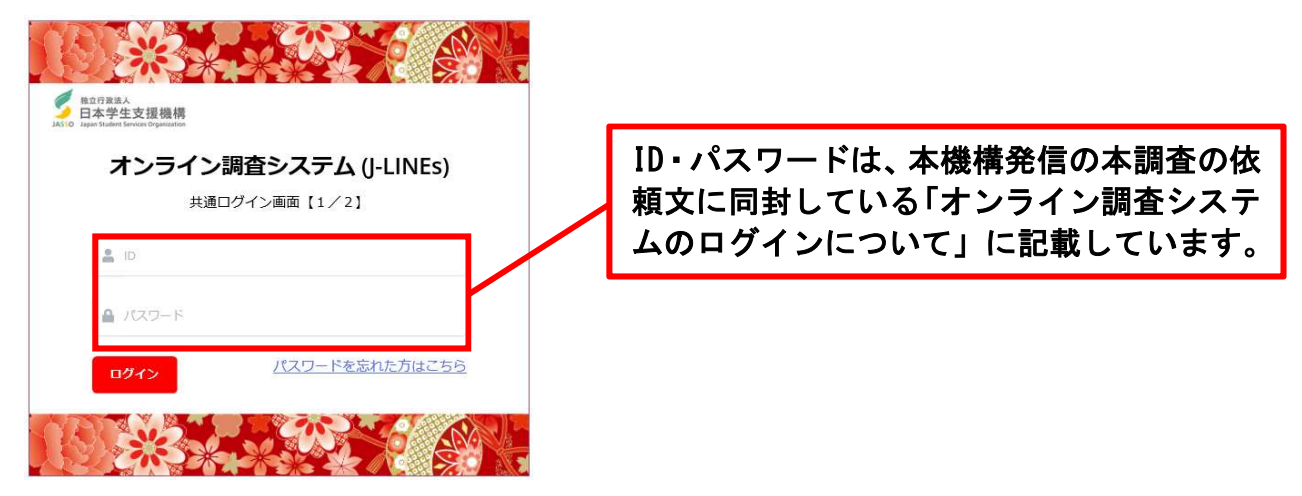

2. 個別ログイン画面の認証を行ってください。

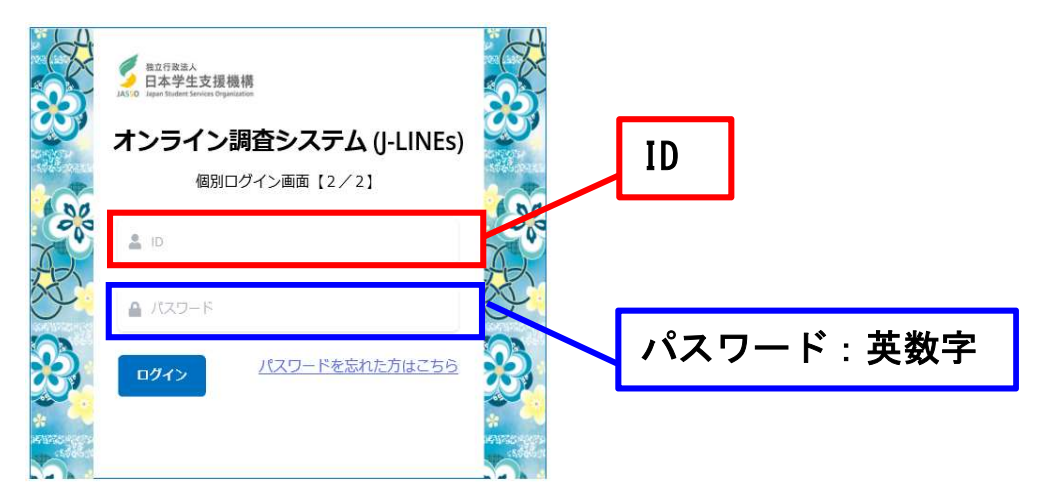

- 3. 調査票の提出は、以下の手順で行ってください。
- ①「データを提出する」をクリックします。

| ▲ 日立行政法人<br>マニュアル ログアウ<br>日本学生支援機構<br>JASSO Jagas Student Service Organization<br>データを提出する ▼ データを受信する ▼ 住所・担当者変更 ▼ 学校検索サイト ▼ 設定変更 |             |                 |    |  |  |  |
|----------------------------------------------------------------------------------------------------|-------------|-----------------|----|--|--|--|
|                                                                                                    | ▶ 機構からの連絡事項 | 「データを提出する」をクリック |    |  |  |  |
|                                                                                                    | すべて         | 共通              | 個別 |  |  |  |

※調査票はオンライン調査システム上に掲載していません。以下の URL からダウンロードしてください。 https://www.studyinjapan.go.jp/ja/educational/survey/ryugakuseichosa/nihongo/index.h tml

## ≪オンライン調査システムを使っての調査票の提出の仕方≫

②「事業部」欄から、「留学生事業部/留学情報課」を選択してください。

※「事業部/項目名で呼出」のところに◎が付いているかを確認してください。

| データの送信(提出)       |              |                       |  |  |  |
|------------------|--------------|-----------------------|--|--|--|
| データの提出先を検索してください |              |                       |  |  |  |
| データ提出先を検索        | 総括表          |                       |  |  |  |
| 回 項目名で検索         | ● 事業部/項目名で呼出 |                       |  |  |  |
|                  |              | 「事業部」欄から、「留学生事業部/留学情報 |  |  |  |
| 事業部              |              | 課」を選択                 |  |  |  |
| 項目名              | 留学生事業部/留学情報課 | • 呼出                  |  |  |  |

③「項目名」欄から、「2022 年度留学生調査(日本語教育機関用)」を選択し、「呼出」をクリックします。

④各項目に該当する調査票をアップロードします。

例:外国人留学生在籍状況調査票をアップロードする場合は、「外国人留学生在籍状況調査票」にある 「ファイル選択」をクリックします。

※総括票以外の調査票については、調査対象者がいる場合のみご提出ください。入力のない調査票の提出 は不要です。

|                  | ファイル選択    |
|------------------|-----------|
|                  | ファイルを送信する |
|                  |           |
|                  |           |
| 1 「四倍4年 大弦442日5日 | ファイル選択    |
| 3人留子生仕精闪沉洞<br>1  |           |

⑤ファイル選択画面が表示されますので、ご回答を入力いただいた調査票ファイルを選択し、「開く」をク リックします。ダブルクリックでも選択できます。

| *01  |                                                                                                    | 1/1/001XH-08(R)/01/                         |                                            |            |           |
|------|----------------------------------------------------------------------------------------------------|---------------------------------------------|--------------------------------------------|------------|-----------|
|      | <b>€</b> 開<                                                                                                    |                                             |                                            | ×          |           |
|      | ← → · ↑ 📙 « ドキュメント → 2022年度留き                                                                                                    | 4生調査ファイル 🗸 ひ                                |                                            | Т <i>и</i> |           |
| 総括票  | 整理 ▼ 新しいフォルダー                                                                                                    |                                             | III • 🔲                                    | 0          | ファイル選択    |
|      | PC         名前           3Dオブジェクト         1 901010nenkan20           ダウンロード         1 901010shinro200           デスクトップ         1 901010soukatsu           デスクトップ         1 901010soukatsu           ドキュメント         1 901010zaiseki200 | 22n.xlsx<br>2n.xlsx<br>002n.xlsx<br>2n.xlsx |                                            |            | ファイルを送信する |
| 外国人留 | <ul> <li>■ ビクチャ</li> <li>■ ビデオ</li> <li>♪ ミュージック</li> <li>雪 ローカル ディスク (C 、</li> </ul>                                                                                                    |                                             |                                            | >          | ファイル選択    |
|      | ファイル名(N):                                                                                                    | ~                                           | Microsoft Excel ワークシート (*.x<br>聞く(O) キャンセノ | ls ~       | ファイルを送信する |

⑥「ファイルを送信する」をクリックし、「アップロード済み日時」に年月日等が表示されましたら、アッ

プロード完了です。

| 外国人留学生在籍状況調查     | 901010zaiseki2022n.xlsx |   |                  | ファイル           | レ選択                 |
|------------------|-------------------------|---|------------------|----------------|---------------------|
|                  |                         |   |                  | ファイルを送信する      | 5                   |
|                  |                         |   |                  |                |                     |
| ファイルをアップロードしました。 |                         | / | アップロード<br>「アップロー | 完了後、<br>ド済み日時」 | が表示される              |
| 外国人留学生在籍状況調查     | マップロードファイルタ             |   |                  | 00101          | 10zajeal/2022n vlev |
|                  | アップロード済み日時              |   |                  | 2022年          | 06月24日 10時08分       |
|                  |                         |   | 出げータダウンロード       |                | 創除                  |

※提出したデータをダウンロードしたい場合は、「提出データダウンロード」をクリックしてください。
 ※一度ファイルをアップロードした後に、提出データを差替えたい場合は、以下の手順で、再度アップロードし直してください。

- i)アップロードしたデータを「削除」
- ii)新しいファイルを「ファイル選択」し、「開く」
- iii)「ファイルを送信する」で、再度アップロード